## Tシャツの販売について

La festa di 916 では今年度Tシャツを販売致します。デザインは5種類です。 購入の仕方は以下を参照ください。

①購入方法

・パソコン又はスマホでご購入いただけます。説明はパソコンでの方法にさせて頂きます。 (スマホでは専用アプリをダウンロードして使用すると便利です。)

②UTme! のページを開く

・URL 「http://utme.uniqlo.com」を入力。(検索サイトで、「Utme」と検索しても出ます。) ※ 直接手順⑥ページへジャンプしたい場合はこちら↓ 「https://utme.uniqlo.com/jp/front/mkt/show?id=120578&locale=ja」

[操作] Top画面にて、画面の中央当たりをクリック。(または下へスクロール)

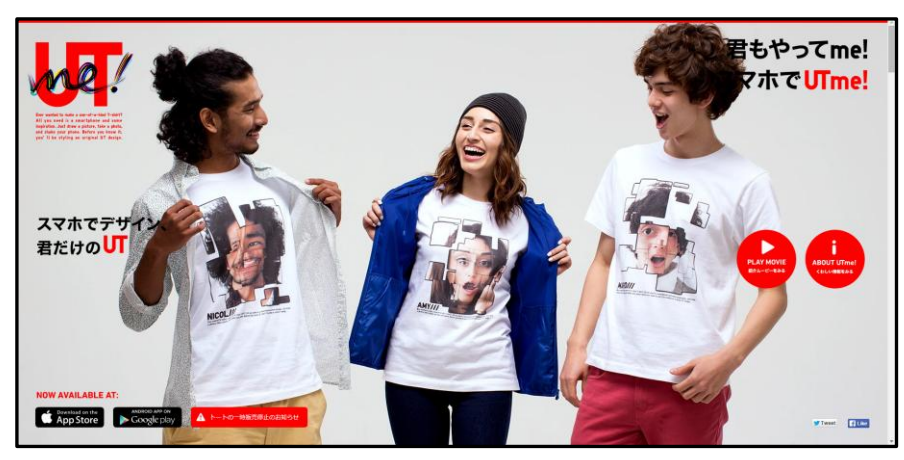

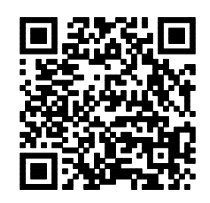

8 Ø スマホQRコード 直接手順⑥へ

③Utme!の説明ページ

[操作] 上段真ん中の「MARKET」をクリック。

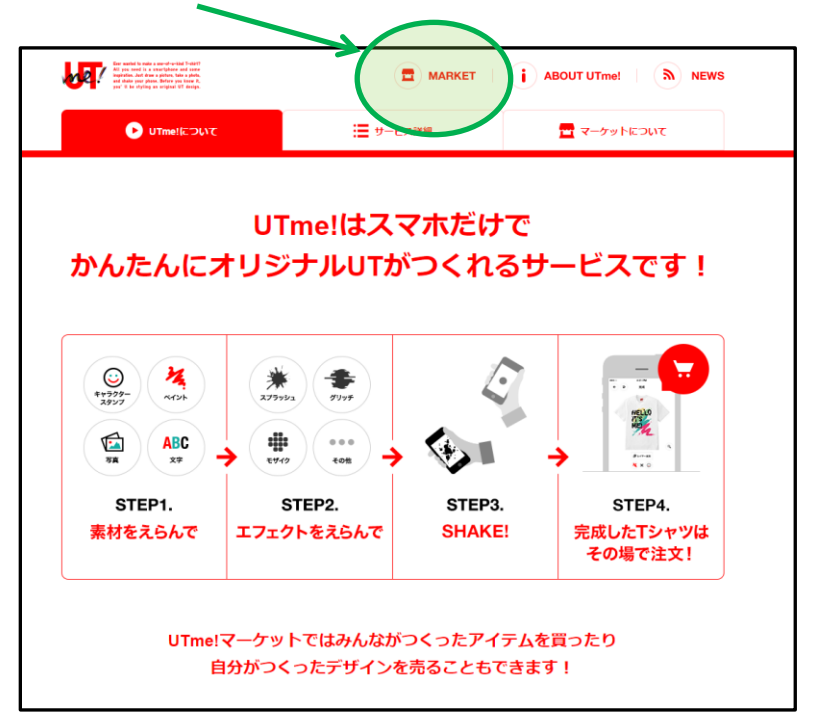

④デザイン検索ページ

[操作] 中段右側の「検索」をクリック。 「検索フィールド」が現れたら、「Lafestadi916」を入力してEnter。(ユーザー検索) (916だけでもOK)

| あなたのデザインを世界に広げる UTme                                 | !マーケットがスタート!                                                       | i ABOUT UTme!   🔊 NEW:                                      |
|------------------------------------------------------|--------------------------------------------------------------------|-------------------------------------------------------------|
| MARKET                                               |                                                                    | ユーザー登録/ログイン                                                 |
| UTme! ]                                              | 枚からでもお話                                                            | <b>ばしキャンペーン!</b>                                            |
| · · · · · · · · · · · · · · · · · · ·                | 5,000(税抜)未満お会計の方で                                                  | も ベーシックTシャツ·<br>ビッグTマャツ(WOMEN) ¥1,990+消費税                   |
| 达科無科 8                                               | 月 <b>4</b> 日(火)~8月17日(月)ま                                          | で ベーシックエシャツ(KIDS) ¥1,790+消費税                                |
| ※ユージロ・ジーユーオンラインストアのこ注文18<br>※有料スタンプの組み合わせには、200円+消費和 | 、这科無料対象かです。 ※ユニクロ・シーエーオンラインストアと<br>が必要です。 ※マーケット商品ご注文の際は、別達クリエイター/ | はショッとフッカートかれてるため、別速アカウントが必要です。<br>へのデザイン費として、3000+消費税が必要です。 |
| ¥ 69990                                              | ■ 99499                                                            | 新石                                                          |
| SEARCH <sub>検索</sub>                                 | 第 ユーザー検索 第 グループ後                                                   | ** 体配afestadi916 Q                                          |
|                                                      | おすすめユーザー                                                           |                                                             |
| 🗑 makurasan                                          | 👩 jimapahinasu                                                     | azumino_k                                                   |
|                                                      |                                                                    | THE MAN                                                     |
|                                                      |                                                                    |                                                             |
| 😭 animaloop                                          | 🥘 KeikoHamma                                                       | hirohas                                                     |
| 😭 animaloop                                          | 🧐 KeikoHamma                                                       | Strike Strike                                               |
| 😭 animaloop                                          | Shinamo KeikoHamma                                                 | moli310                                                     |

⑤ユーザー検索結果ページ

[操作]「Lafestadi916」が表示されたらクリック。

| あなたのデザインを世界に広げる UTr                                                                   | me! マーケットがスタート !                                                                                                    | i ABOUT UTm                                                             | ie!   🔊 NEV                                |
|---------------------------------------------------------------------------------------|----------------------------------------------------------------------------------------------------|-------------------------------------------------------------------------|--------------------------------------------|
| MARKET                                                                                | <ul> <li>あ気に</li> </ul>                                                                                                    | ১০ 🚺 হনম–হ                                                              | -tt                                        |
| マーシックTシャッ・<br>ビッグTシャッ(WOMEN)                                                          | むUTme!<br>ーセール実施<br>¥1,690 (調算税   <sup>ベー</sup>                                                                                                    | 期間 8月<br>限定 8月<br>シックTシャツ(KIDS) ¥                                       | 18日(火)~<br>131日(月)<br>690 +消費券             |
| 店舗販売商品については、期間限定価格<br>Tシャツのカラーによって価格が異なり<br>デザイン費300円+消費税が必要です。                       | 格対象外です。 ※ユニクロ・ジーユーオンラインストアと<br>ます。※有料スタンプをご利用の際は、別途200円+消費<br>※トートバッグは期間限定価格対象外です。                                                                       | はショッピングカートが異なるため、別途ア<br>貴税が必要です。※マーケット商品ご注文の務                           | カウントが必要です。<br>Rは、別途クリエイターへの                |
| ・店舗販売商品については、期間限定価値<br>Tシャツのカラーによって価格が異なり<br>デザイン費300円+消費税が必要です。<br>★ おすすめ            | 格対象化です。 ※ユニクロ・ジーユーオンラインストアを<br>ます。※有料スタンプをご利用の際は、別途200円+消費<br>※トートバッグは期間原定価格対象外です。                                                                       | はショッピングカートが異なるため、別途ア<br>教教が必要です。※マーケット商品ご注文の局<br>新着                     | カウントが必要です。<br>ぷは、別途クリエイターへの<br>く 検索        |
| 店舗販売商品については、期間限定価<br>Tシャツのカラーによって価格が異なり<br>デザイン賞300円+消費税が必要です。<br>★ おすすめ<br>SEARCH 検索 | <ul> <li>協対象外です。 ※ユニクロ・ジーユーオンラインストアでます。 ※カートバックは期間限定価格対象外です。</li> <li>●トートバックは期間限定価格対象外です。</li> <li>● ランキング</li> <li>         「コーザー検索 賞 意 グル・</li> </ul> | はショッピングカートが異なるため、別途ア<br>現在が必要です。※マーケット商品と注文の席<br>新着<br>ープ検索 lafestadi91 | カウントが必要です。<br>Rit、別途クリエイターへの<br>ん検索<br>6 Q |

| LANGUAGE:          | サービス:                         | ヘルプ :                      | その他の情報:       | Download on t |
|--------------------|-------------------------------|----------------------------|---------------|---------------|
| JAPANESE / ENGLISH | <ul> <li>UTme!について</li> </ul> | ・ 操作ガイド                    | ・お知らせ         | App Sto       |
|                    | ・サービス概要                       | ・デザインガイドライン                | ・利用規約         | Get it on     |
|                    | ・マーケットについて                    | <ul> <li>よくある質問</li> </ul> | ・プライバシーポリシー   | 📂 Google p    |
|                    |                               |                            | ・特定商取引法に基づく表示 |               |

2 / 3 ページ

## ⑥「La\_festa\_di\_916」の購入ページ

[操作] お好みのTシャツを選択し、表示されたページでアイテム・カラー・サイズを指定し、 『カートに追加』をクリックすると『カートを確認して注文手続きへ』の表示が出ます。こ の文章の部分をクリックすると購入画面に移行しますので、画面の案内に従って支払 い手続きを済ませれば購入完了です。

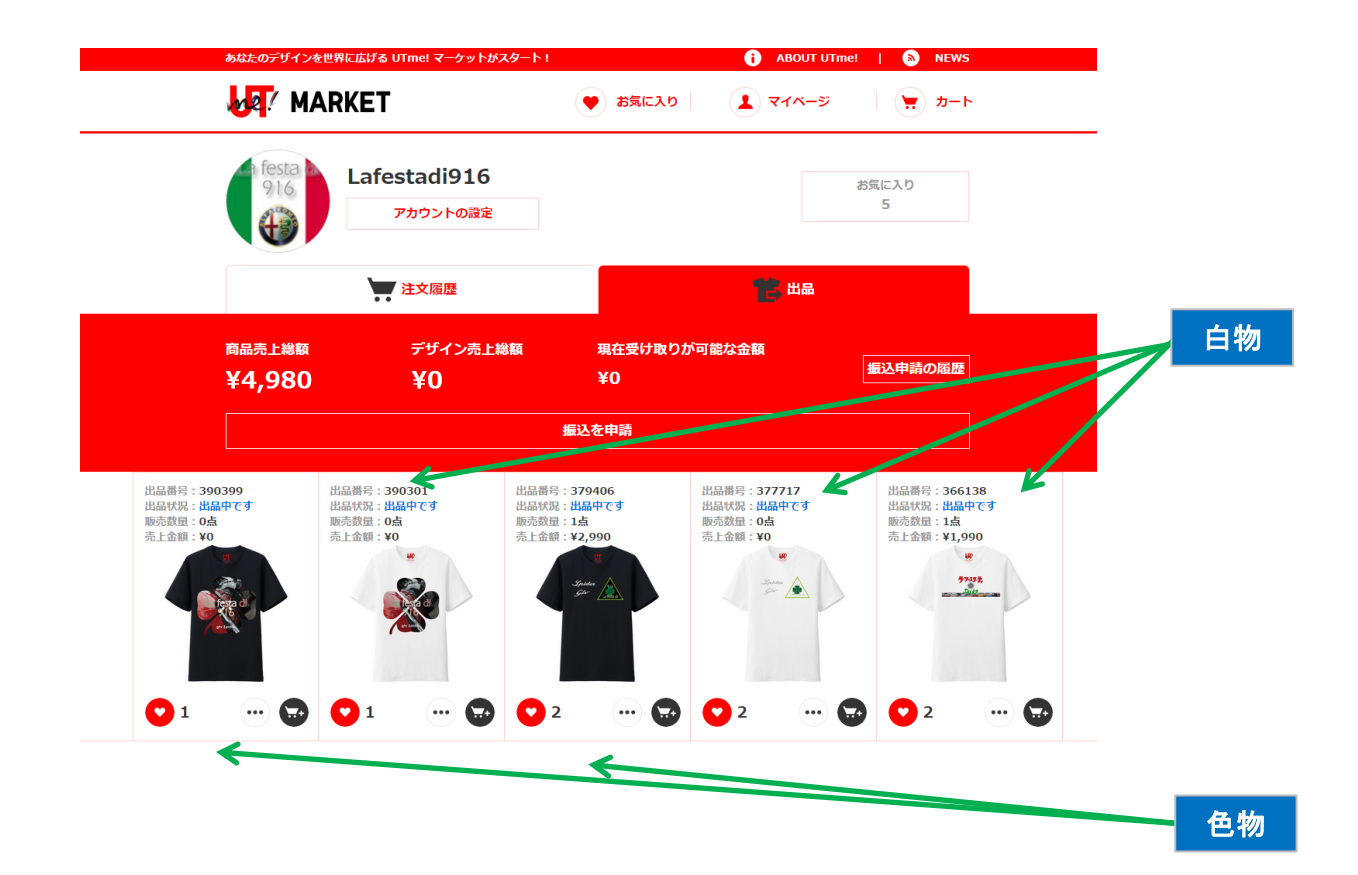

| <mark>[白物]</mark> 『アイテム』欄で任意の形状を、サイズ欄でサイズを選択してください。 <mark>シャツカラーは白のみ</mark> にしてくださ<br>い。白以外を選択するとデザイン枠が印刷されてしまいます。(トートバッグも白以外は不可。) |
|----------------------------------------------------------------------------------------------------|
|                                                                                                    |
| <mark>[色物]</mark> 『アイテム』欄で任意の形状を、カラー欄で好きな色を、サイズ欄でサイズを選択してください。(シャツカ<br>ラーはどんな色でも対応しています。トートバッグもOK。)                                |
|                                                                                                    |
| [価格] 白物=¥1,990- or 色物=¥2,990- or トートバッグ=¥2,490-<br>上記選択物プラスの付帯費用は、デザイン費=¥300- +送料 となります。                                           |

## ※お詫び

ユニクロ様の著作権審査は厳しくアルファロメオのロゴなどは一切承認されません。当委員会では著作権ギリギリ のラインを模索して、審査を通過させました。デザインにおける制限があったことをご了解ください。

> 2015/9/13 La festa di 916 実行委員会